# MERITOR BLUE HORIZON

# Welcome to the Meritor EV Diagnostic Tool

## Access the Website -

https://meritor.snapon.com

#### Live Help & Questions

- 1. Questions about logging in, access to the document, payment, missing product keys, call Snap-on Customer Support at (800) 639-6774
- 2. Questions about the application, features, benefits, call Meritor OnTrac™ Customer Call Center

866-668-7221 United States & Canada 001-800-889-1834 Mexico **OnTrac@meritor.com** for email

#### **Summary of Application Uses**

Need to provide a summary of what this application will offer to dealership personnel. This would be a good spot to document what the application does and how much it will cost.

**Price** - **USD \$950.00** (Note: If paying with a non-United States credit card, the transaction is charged the exchange rate for the business date purchased.)

**Taxes/VAT** - Applicable taxes are automatically charged to the credit card at checkout.

# MERITOR BLUE HORIZON

#### Home Screen

# MERITOR | BLUE HORIZON"

You are not logged in. 🌆

| Home Support C       | Contact             |                                             |                                                                                         |                                                     |                  | Register                 | Login    |
|----------------------|---------------------|---------------------------------------------|-----------------------------------------------------------------------------------------|-----------------------------------------------------|------------------|--------------------------|----------|
| Home / Login         | SIL                 | SIL                                         | SIL                                                                                     | SY                                                  |                  | SIL                      | 5        |
|                      |                     | Registered Users                            |                                                                                         |                                                     |                  |                          |          |
|                      | .2                  | Returning users can<br>register using one o | log on using the controls<br>If the options in the New l                                | s below. New users mus<br>Users panel.              | t 🏷              |                          |          |
|                      |                     | Username*                                   |                                                                                         |                                                     |                  |                          |          |
|                      |                     | slawrence                                   |                                                                                         |                                                     |                  |                          |          |
|                      |                     | Forgot Username?                            |                                                                                         |                                                     |                  |                          |          |
|                      |                     | Password*                                   |                                                                                         |                                                     |                  |                          |          |
|                      |                     | ••••••                                      | •••••                                                                                   |                                                     | 1.4              |                          |          |
|                      |                     | Forgot Password?                            |                                                                                         |                                                     |                  |                          |          |
|                      | STAGE               |                                             |                                                                                         | Sign I                                              | ín               |                          |          |
| * denotes required f | îeld                |                                             |                                                                                         |                                                     |                  |                          |          |
| Page accepts ASCII   | characters only     |                                             |                                                                                         |                                                     |                  |                          |          |
|                      |                     | Doutsch Englich                             | Fonañol Franca                                                                          | ic Italiano Node                                    | arlanda          |                          |          |
| 6                    |                     | Eligiisti                                   | Español Prança                                                                          | is Italiano Neue                                    | endrius          |                          |          |
| IDSC Holdings LLC    | is the owner of the | trademark NEXIQ Tech<br>۷<br>©2022          | nologies registered in the<br>with its unregistered trade<br>IDSC Holdings LLC. All rig | United States and othe<br>emarks.<br>ghts reserved. | er countries, ar | nd also claims rights as | sociated |
|                      |                     | Terms and Cond                              | litions   Cookie Policy   Pri                                                           | ivacy Policy   About Us                             |                  |                          |          |

The home screen will require you to create a Username & Password. If you have been supplied a username and password, you will be required to change the password to something you will remember.

Click the Sign In button to access the next page.

| lome Catalog Supp      | ort FAQs My Accou     | nt 🗸 Contact                           |                                                             | Default Catalog Logo                         |
|------------------------|-----------------------|----------------------------------------|-------------------------------------------------------------|----------------------------------------------|
| ome / Catalog          | ST                    | ST                                     | Str Str                                                     | 🛒 Shopping Cart: 0 Items \$0.                |
| Categories             |                       | (4                                     | Search Category                                             |                                              |
| Diagnostics            |                       |                                        |                                                             | Products per page: 12 24 48                  |
|                        |                       |                                        |                                                             |                                              |
|                        |                       |                                        | currently has no products - please cho                      | ose a different category                     |
| ne accents ASCII char  | acters only           | The category                           |                                                             |                                              |
| ge decepto Aberr endi  |                       | 6                                      | Europe Europe                                               |                                              |
|                        |                       | English                                | Espanoi Français                                            |                                              |
| DSC Holdings LLC is th | e owner of the tradem | english<br>nark NEXIQ Technologies reg | espanol Français<br>gistered in the United States and other | r countries, and also claims rights associat |

This page describes the choices you can make for products. Currently, the site has one diagnostic Product available. Click on the Diagnostics button, highlighted in yellow.

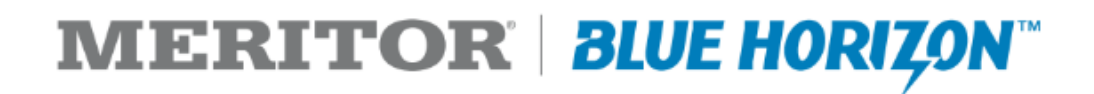

#### After clicking on the Diagnostics Button, the following screen will appear

| Home Catalog Support My Account                            | 👻 Cat. Admin. 👻 | Contact                                                                                                    | Logout                                                     |
|------------------------------------------------------------|-----------------|----------------------------------------------------------------------------------------------------|------------------------------------------------------------|
| Home / Catalog                                             |                 |                                                                                                    | 🛒 Shopping Cart: 1 Item \$950.00                           |
|                                                            |                 |                                                                                                    | Checkout                                                   |
|                                                            | DIAGNOSTICS     |                                                                                                    |                                                            |
| Categories                                                 |                 | Search Category                                                                                                    |                                                            |
| Hardware                                                   |                 |                                                                                                    | Products per page: 10 20 40                                |
|                                                            |                 | Meritor-EV<br>Meritor EV Diagnostic Tool (Lite)<br>Meritor EV Diagnostic Tool (Lite) to service PACCAR<br>This tool allows the technician to read fault codes an | Models: T680E, 579EV and 520EV.<br>nd re-flash the system. |
|                                                            | read more       | Price : \$950.00 <sup>+</sup>                                                                                                    | Add to shopping cart                                       |
| Page accepts ASCII characters only<br>‡ - PriceExcludesTax |                 |                                                                                                    |                                                            |
| Click on the button that says                              | Add to          | shopping cart                                                                                                    |                                                            |

#### A popup box will appear that looks like the following:

| MER                                                         |                      | nu                                                                                                    | <b>Y</b> • 9                 | Search                                | ×      |            | ۹   |
|-------------------------------------------------------------|----------------------|----------------------------------------------------------------------------------------------------|------------------------------|---------------------------------------|--------|------------|-----|
| Home Cata                                                   | een placed into yo   | our snopping cart:                                                                                                    |                              |                                       |        | on<br>Loga | but |
| Home / Cata                                                 |                      | 1 x Meritor-EV \$950.00                                                                                                    |                              |                                       |        | 9,500      | .00 |
|                                                             |                      | Go To Shopping Cart                                                                                                    |                              |                                       |        | heck       | but |
| Catego<br>Diagno<br>Hardwa Pricing does not account for ite | ms currently in your | cart that may lead to a discount. Any bulk related disc                                                                                                 | ounted price v               | will be visible in the c              | art.   | 0 40       | •   |
|                                                             | 2                    | Meritor-EV<br>Meritor EV Diagnostic Tool (Lite)<br>Meritor EV Diagnostic Tool (Lite) to service PA<br>This tool allows the technician to read fault coo | CCAR Models<br>des and re-fl | s: T680E, 579EV ar<br>ash the system. | nd 520 | EV.        |     |
|                                                             | read more            | Price : \$950.00 <sup>+</sup>                                                                                                    |                              | Add to shop                           | ping c | art        |     |

Page accepts ASCII characters only ‡ - PriceExcludesTax

Note: You can change the quantity of products purchased. The minimum quantity is one, with no maximum, so if you wish to purchase more, increase your quantity.

#### **Check Out Process**

Once you have selected the number of products you wish to purchase, checkout by going to the Shopping Cart by clicking on the button as shown.

|       |                                                                                   | Contact Details                                                                                      |   |
|-------|-----------------------------------------------------------------------------------|----------------------------------------------------------------------------------------------------|---|
| Selec | t Contact Details for this Order                                                  |                                                                                                    |   |
| Pleas | se use the fields below to identify th                                            | e contact details for this order.                                                                    |   |
|       | Attention Of*                                                                     | Steve Lawrence                                                                                       |   |
| 5     | Your Phone Number*                                                                | 2485209446                                                                                           |   |
|       | Your Email Address*                                                               | Steven.Lawrence@snapon.com                                                                           |   |
|       |                                                                                   | <ul> <li>Email order confirmation?</li> <li>Email status updates?</li> <li>Email invoice?</li> </ul> |   |
| 3     |                                                                                   |                                                                                                    | ŝ |
|       | Address 1<br>2950 waterview<br>Rochester Hills<br>Michigan 48309<br>UNITED STATES | v<br>5                                                                                               |   |
|       | Bill to this                                                                      | address                                                                                              |   |
|       |                                                                                   | Add Address                                                                                          |   |

**Screen One – Contact Information** 

This will provide you the opportunity to update:

- Addresses
- Phone number
- Contact information
   Email order confirmation of purchase
  - Email status updates
  - Email your invoice for proof of purchase

The quantity you requested is confirmed. Now you need to pay for the purchase.

Click on the **Method of Payment** Tab (in Yellow)

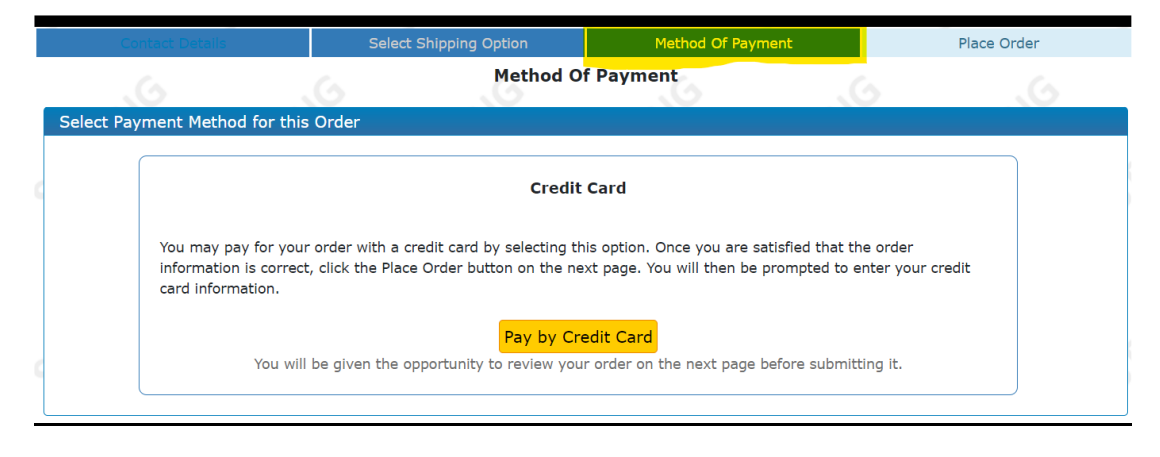

#### Screen Three – Place Order

After hitting the option, Pay by Credit Card, the following screen will appear with the purchase total and applicable tax.

|                                                                                                    | Place Order                                                                                                    |                                                    |                                      |
|----------------------------------------------------------------------------------------------------|----------------------------------------------------------------------------------------------------|----------------------------------------------------|--------------------------------------|
| Order Details                                                                                               |                                                                                                    |                                                    |                                      |
| Product Name<br>Meritor EV Diagnostic Tool (Lite)                                                           | Quantity<br>1                                                                                                    | Unit Price<br>\$950.00                             | <b>Subtotal</b><br>\$950.00          |
| leritor-EV                                                                                                  |                                                                                                    | Subtotal:                                          | \$950.00                             |
| ax<br>stimated VAT/sales tax                                                                                |                                                                                                    | Total Amount:                                      | \$57.00<br><b>\$1,007.00</b>         |
| If you have a promotion code, y                                                                             | you may enter it here to apply the promotion to yo                                                                                               | vur cart.                                          |                                      |
| hip to<br>Kurt Fulkerson<br>Snap-on<br>2950 waterview<br>Rochester Hills<br>Michigan 48309<br>UNITED STATES | Payment details<br>Credit Card<br>After clicking the Place Order butt<br>your credit card information.<br>End-User License EV C<br>Agreement en) | :on below, you will be i<br>Diagnostic Tool EULA F | required to ent<br>Final.pdf (513кв, |
| Optional reference, such as a<br>User Reference                                                             | customer PO number, that will be associated to the ord<br>e (optional)                                                                           | er.                                                |                                      |
| I have read, understood and agree to the Terms a                                                            | and Conditions of Purchase. (Click here to view                                                                                                  | w Terms and Condit                                 | ions)                                |
| Pressing the Place Order button below will cause the order in<br>change it once this happens. Ple           | formation detailed above to be submitted into the<br>case review the order carefully before placing the c                                        | order system. You wil<br>order.                    | l be unable to                       |
|                                                                                                    | Cancel Place Order                                                                                                    |                                                    |                                      |

- Verify the information is correct
- Check the Conditions of Purchase boxes

### Screen 4 – Payment

This screen lets you enter the credit card information.

| Time Remaining 18:09                                  |                                                           |                                                                             | Э |
|-------------------------------------------------------|-----------------------------------------------------------|-----------------------------------------------------------------------------|---|
| Name on Card*                                         | Steve Lawrence                                            | Î                                                                           |   |
| Billing Address*                                      | 2950 Waterview                                            |                                                                             |   |
|                                                       |                                                           |                                                                             |   |
| City*                                                 | Rochester Hills                                           |                                                                             |   |
| State/Zip                                             | Michigan                                                  | ~ 48309                                                                     |   |
| Amount                                                | USD \$1,007.00                                            |                                                                             |   |
| Credit Card Number*                                   |                                                           |                                                                             |   |
| CVC Number*                                           |                                                           | What's this?                                                                |   |
| Card Type*                                            | Visa ~                                                    |                                                                             |   |
| Expiration Date*                                      | 01 ~ 2023 ~                                               |                                                                             |   |
| Enter taxt from in                                    | IJ ()                                                     |                                                                             |   |
| When paying by credit                                 | or debit card, we will pr                                 | re-authorize the charge with your bank. The duration of                     |   |
| the pre-authorization va<br>this step. We will charge | eries and is dependent of<br>the for orders only when the | n tne card type and/or bank. Your card is not charged at<br>he order ships. |   |
| Note: If you take mor                                 | e than 15 minutes to                                      | complete this step the session may expire and                               |   |
| you'll have to start th                               | e checkout process ag                                     | gain                                                                        |   |

## Screen 5 - Confirmation Purchase

After entering a valid credit card, the confirmation is shown on the screen and emailed to the address on file.

|        |                                           | Thank you for y                                                                           | our order!                                                    |                                                 |                         |
|--------|-------------------------------------------|-------------------------------------------------------------------------------------------|---------------------------------------------------------------|-------------------------------------------------|-------------------------|
|        | Your order has been                       | successfully entered into our system, y                                                   | ou will receive an email sh                                   | ortly with the order det                        | ails.                   |
|        |                                           | Your order reference numb                                                                 | er is XR-100-518928                                           |                                                 |                         |
| - ć    | V <sup>2</sup>                            | Informat                                                                                  | ion                                                           | X                                               | <b>-</b> 5 <sup>1</sup> |
|        | An issue was enco<br>email. This may have | untered while trying to send the New Or<br>been caused by the supplied email add<br>site. | rder notification via email -<br>ress being invalid or by a t | you may not receive th<br>emporary problem with | ne<br>i this            |
|        | Please use the                            | My Account link above to view details re                                                  | elated to this, and other or                                  | ders you have placed.                           |                         |
|        |                                           |                                                                                           |                                                               |                                                 |                         |
|        |                                           | Product Relate                                                                            | ed Links                                                      |                                                 |                         |
| 6      | Download Meri                             | tor EV                                                                                    |                                                               |                                                 |                         |
| 4      | A. C                                      | Your order contains the foll                                                              | owing subscriptions:                                          | CIAS                                            |                         |
| Produc | ct Number                                 | Product Key                                                                               |                                                               | Equipment                                       | Start/End               |
| Merito | pr-EV (1) F                               | HXF-ZAEWX-L322<br>roductKeyPassword: 100001250                                            | 3                                                             | 2                                               | Awaiting Registration   |

Note: The Product Key and Password are shown for this single purchase.

# Downloading the Meritor EV Diagnostic Software

You can find the software download link in your order summary under the section "Product Related Links". The download link is called "Download Meritor EV".

| Download Meritor E                       | /                                  |           |           |
|------------------------------------------|------------------------------------|-----------|-----------|
|                                          |                                    |           |           |
|                                          |                                    |           |           |
|                                          |                                    |           |           |
| criptions for XP-100-(                   | 012749                             |           |           |
| criptions for XP-100-(<br>Product Number | 012749<br>Product Key              | Equipment | Start/End |
| Product Number                           | D12749 Product Key E8K3-7C55W-V5PW | Equipment | Start/End |

To start your download, Click on the Download Meritor EV. At the bottom of your screen, you should see a dialog box as shown below. Click RUN to download and install your software or SAVE if you wish to save it under a filename you select.

| [    | What do you want to do with Diagnostics Setup v0.0.32.exe (22.6 |               |      |          |        |          |
|------|-----------------------------------------------------------------|---------------|------|----------|--------|----------|
|      | MB)?                                                            | Run           | Save | <b>^</b> | Cancel | $\times$ |
|      | From: download.nexiq.com                                        |               |      |          |        |          |
| T IN | Estimate i item# i Janza Febza Marza Aprza Mayza Junza          | Forecast-Load | •    |          |        |          |